# 徕卡FlexLine plus系列全站仪 (教学版)

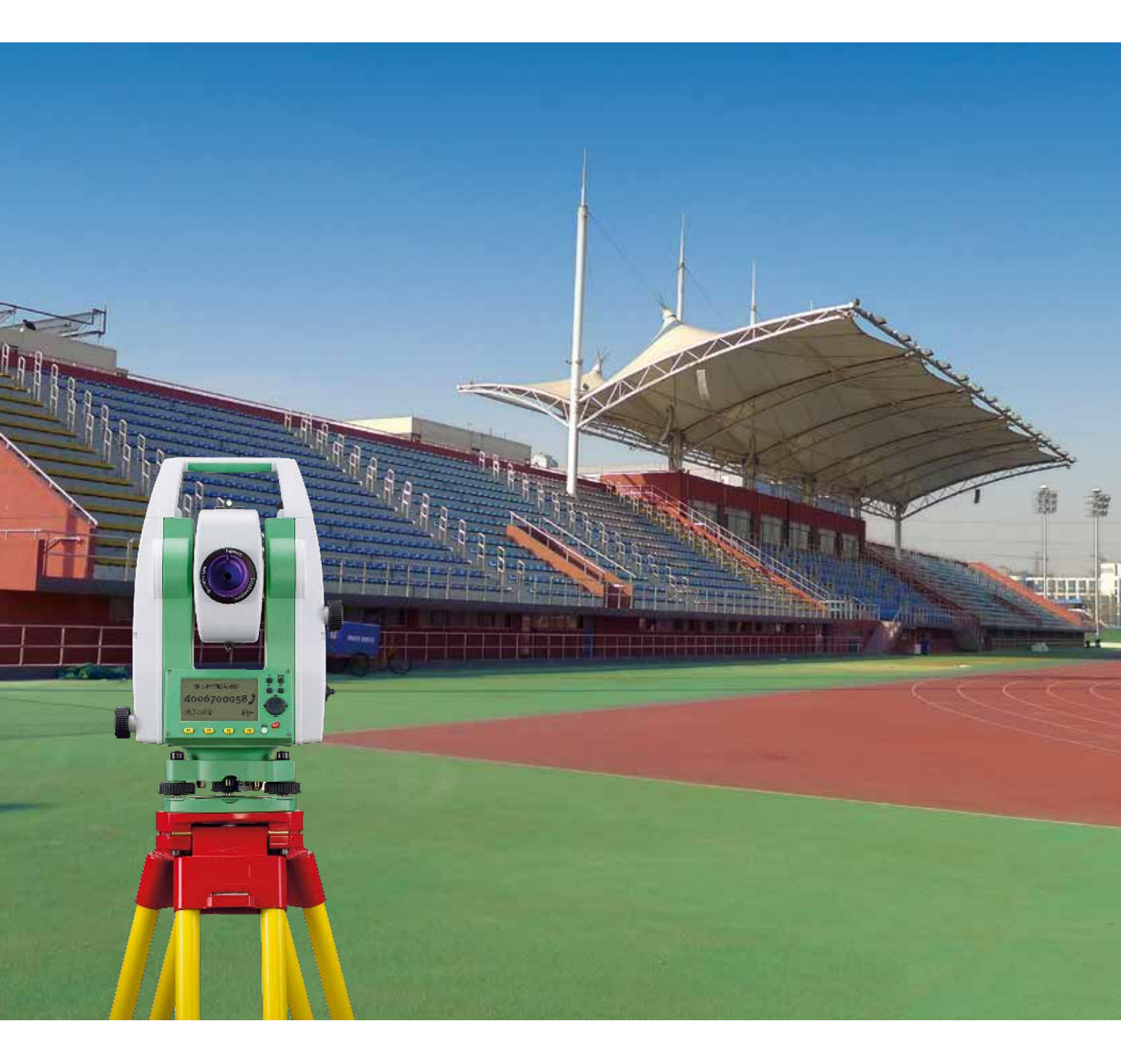

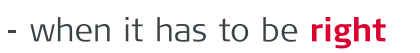

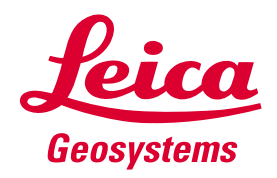

## 概述

徐卡测量系统专门为中国测量专业院校教学定制了两款仪器: 徐卡2"教学版全站仪(TS02plus-2) 和徕卡5"教学版全站仪
 (TS02plus Power-5D), 拥有极高的测量精度(±1.5mm)、超长的工作时间(30小时)、领先的补偿技术。长距离的无棱镜测程(>500米)、机载道路放样(免费), 让学生野外实习更加快速、高效、简单。

# 全站仪结构

秉承瑞士WILD T2光学经纬仪的精密光学、机械制造工艺

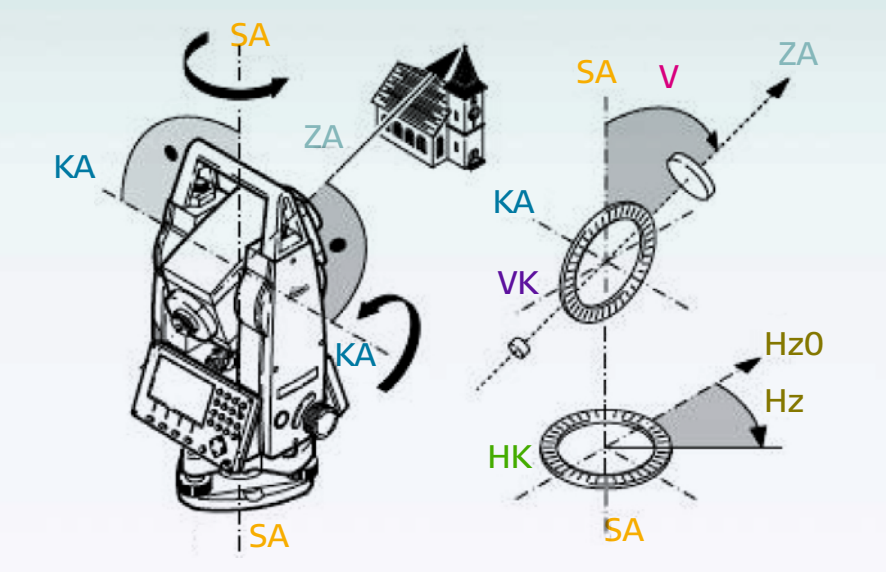

ZA = 视准轴
望远镜视准轴=从十字丝到物镜中心的轴线
SA = 竖轴
望远镜照准部绕垂直方向旋转的轴
KA = 横轴
望远镜绕水平方向旋转的轴
V = 天顶距
VK = 垂直度盘
有编码刻度,用于读取垂直角
HZ = 水平角
HK = 水平度盘
有编码刻度,用于读取水平角

## 轴系误差与校准

简易的程序操作流程,让学生清晰掌握轴系误差的来源和校准方法

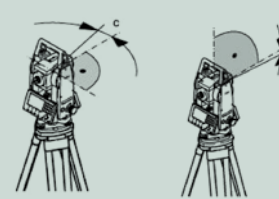

#### 视准差

仪器视准差(C)是由于仪器横轴与视准轴不垂直造成的 误差。

视准差对水平角误差的影响随垂直角的增大而增大。 水平角的水平方向瞄准误差和视准差相同。

#### 垂直度盘指标差

当视线处于水平方向,垂直度盘精确读数应该是90° (100gon)。与这个数字的偏差值称之为垂直度盘指标 差(i)。

测定垂直度盘指标差的同时,自动校准电子气泡。

() 测定视准差与指标差的要求、步骤和条件是相同的。

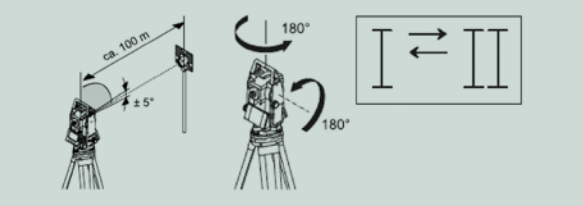

#### 操作流程

1. 用电子水准器精确整平仪器。

- 2. 瞄准大约100米远处的目标,目标垂直角应小于±5°。
- 3. 【测存】:开始测量。

**4.** 倒镜再瞄准目标。为了便于检查,水平角和垂直角都 显示。

5. 【测存】:开始测量。

6. 显示旧的和新的校准结果。

【确认】用新的校准值替代旧的校准值。

【退出】退出程序而不保存新的校准值。

# 测距优势

## 徕卡专利PinPoint微点测距技术,确保测距的高精度 (PinPeint)

同轴设置的
 可见测距激光
 束,实现"指
 哪测哪"

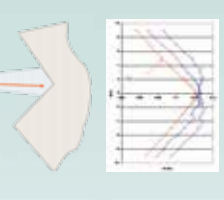

小光斑相位测量原理,有利于穿越铁丝网,以及准确测定墙角等特殊位置

| Q  | Q | Q | 0 | Q |
|----|---|---|---|---|
| 9  | 8 | 3 | 5 | 3 |
| X  | X | S | R | R |
| X  | 3 | 2 | X | X |
| 1º | K | Y | Y | Y |

系统分析器专利技术,有力抵御雨滴、雪花等移动目标对无棱镜测量的干扰

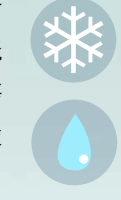

# 自定义键,快速调用常用功能

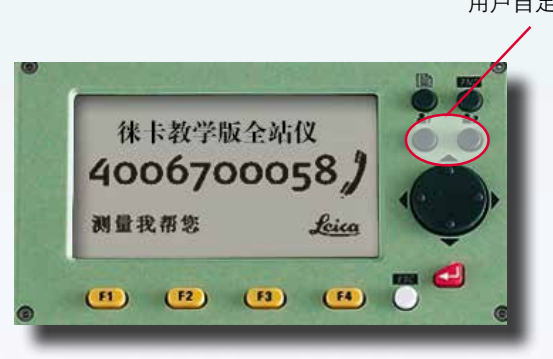

用户自定义键

# 图形化界面,操作直观简单

徕卡使用图形化下拉式菜单,按回车键进入程序菜单,按翻页键 找到所需程序后,按回车键即可。

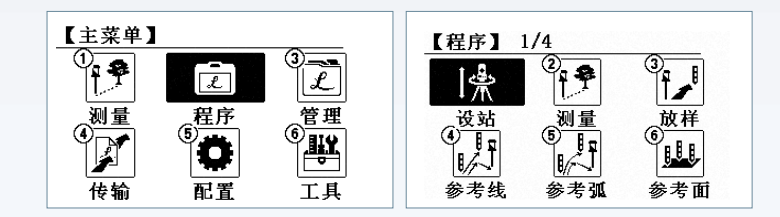

# 教学拓展功能

## 支持用户系统集成的软件自开发平台GeoCOM

GeoCOM是以动态链接库的形式提供给用户的COM组件,用户可以像使用Windows函数那样调用测量或仪器控制函数,从而实现用电脑对徕卡测量仪器的自动操作。此时的测量仪器就如同打印机、扫描仪一样成为计算机的一个扩展部分。

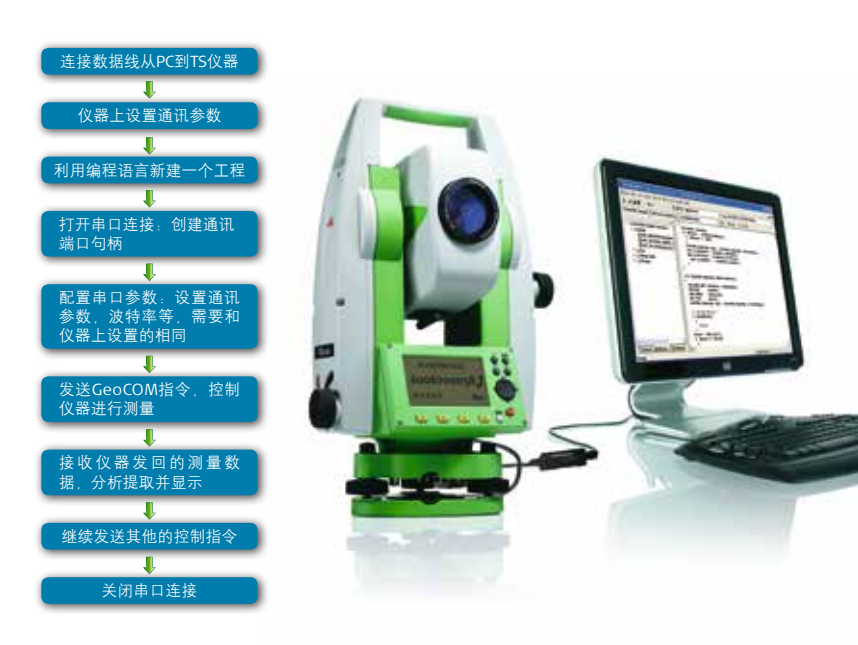

四重轴系补偿

徕卡新型液体补偿器用线性CCD阵列解决双轴的补偿 问题,即使照准部快速旋转,补偿器液体镜面也可瞬 间平静如常。

#### 结构图及工作原理

安置在棱镜上的分划板(1)被LED(7)照明,在液体表 面(2)上经过两次反射(3)后经影像棱镜(4)在线性 CCD阵列(6)上形成影像(5),分划板上的三角线状图 案使其仅用一个线性的一维接收器就能获取两个倾斜 量,纵向倾斜改变了不同方向线间的距离,横向倾斜使 沿着CCD数组整个线状图案中心产生位移。仪器测量过程 中微处理器依据补偿器测得的横向和纵向的倾斜量,自动 补偿由竖轴倾斜引起的水平度盘和垂直度盘读数误差。

# 教学中常见的测量程序

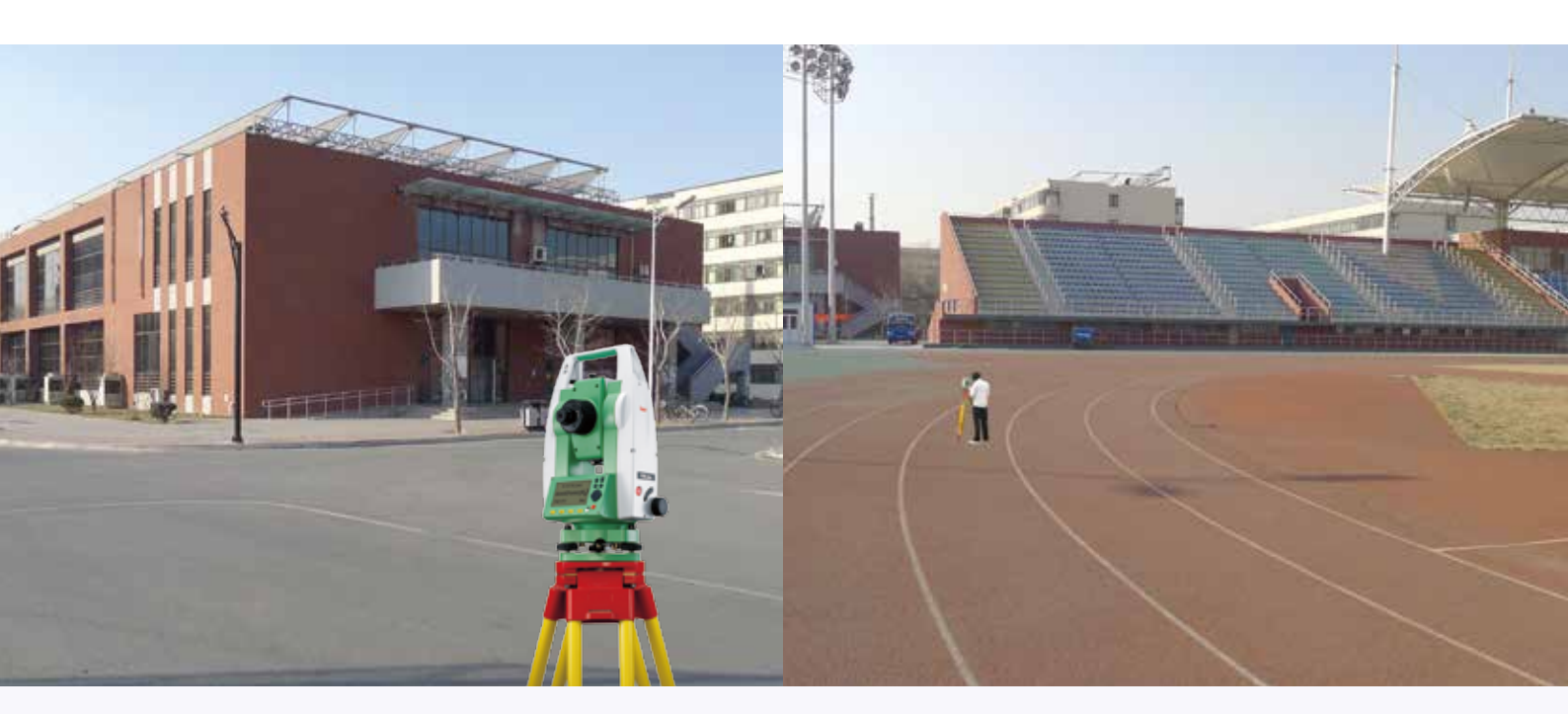

## 1 设站

Q: 徕卡设站程序能够进行自由设站吗? 比如在教学楼旁我已 知三个点,为了测更大的范围,想要进行自由设站?

A: 当然可以, 徕卡设站程序包含角度定向, 坐标定向, 后方 交会(即自由设站, 最多10个点), 高程传递四种设站定向方 式,还能计算定向平面、高程、角度标准差,让您对结果精度 更加从容把握!此外,还可以在设站过程中随时增加或删减定 向点,以及进行换面测量来提高准确度。

| 【程序】 1/4                                                                                                    | 【设站】                                                                                                    |
|----------------------------------------------------------------------------------------------------|----------------------------------------------------------------------------------------------------|
|                                                                                                    | <ul><li>[•] F1 设置作业</li><li>[•] F2 设置限差</li></ul>                                                                                                    |
|                                                                                                    | F4 开始                                                                                                    |
| 参考线 参考弧 参考面                                                                                                    | F1   F2     F4                                                                                                    |
| (1) 进入应用程序后,按F2键,进入<br>设站(2)                                                                                      | (2) 进入设站程序后,按F4键,进入(3                                                                                                    |
| 【输入测站数据】<br>方法 : <u>后方交会</u><br>例站 : DEFAULT1<br>仪器高: 1.400 m                                                     | 【測量目标点】 1/ ■<br>点号 : 32 <sup>(2)</sup><br>棱镜高: 1.500 m<br>垂直角: 100.0000 g I<br>△Hz : m<br>△ : m<br>测存   测距   记录   ↓                                           |
| (3) 选择所采用的方法后,按F4键确<br>定,选择目标名后,进入(4)                                                                             | (4)按F1键,测存已知点或者目标<br>点,进入(5)                                                                                                    |
| 【 设站结果】<br>平面标准差 0.000 m<br>尾标准差 0.000 g<br>角度标准差 0.0000 g<br>71 测量更多点 F4 计算<br>72 换面测量<br>73 限差设置<br>F1 F2 F3 F4 | 【设站结果】 1/2<br>测站 : 31<br>仪器高: 1.400 m<br>K : 0.000 m □<br>Y : 0.000 m □<br>Y : 0.000 m □<br>X · · · · · · · · · · · m<br>水平角: 100.0000 g □<br>加点  改正数 标准差  设定 |
| (5) 按F2键, 测量更多目标点, 按F1                                                                                            | (6) 按F4键,完成设站定向                                                                                                    |

键,计算设站定向结果,进入(5)

## 2 测量

#### Q: 徕卡测量程序显示斜距、平距、高差需要设置吗?

A: 不需要进行任何的设置, 徕卡仪器就能显示所有信息, 包 括角度、距离、高差和坐标,按翻页键即可,而且所有的这些 数据信息都能存储, TS02plus教学版内存高达24000个点, 免棱镜距离可达500米,充分满足您的需求。

| 【测量】                   |          |            |  |
|------------------------|----------|------------|--|
| [·] F1 设置<br>[·] F2 设立 | €作业<br>占 | (1)<br>(2) |  |
| F4 开始                  | 5        | (4)        |  |
| F1   F                 | 2        | F4         |  |

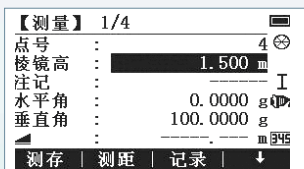

(1) 进入测量程序后, 按F4键, 进入(2)

| 【测量】 | 2/4 |            |
|------|-----|------------|
| 点号   | :   | 4 ⊗        |
| 棱镜高  | :   | 1.500 m    |
| 注记   | :   | I          |
| 水平角  | :   | 0.0000 g 📭 |
|      | :   | m          |
|      | :   | m 345      |
| 测存   | 测距  | 记录   ↓     |

测存 | 测距 | 记录 | (2)显示水平角、垂直角、平距,按 回车键和数字键修改点号或棱镜高,

3/4

按F1键,测存目标点,按翻页键,进 入(3)

| 点号  | :  |        | $\overline{4} \otimes$ |
|-----|----|--------|------------------------|
| 棱镜高 |    | 1.500  | m                      |
| 注记  | :  |        | I                      |
| 水平角 | :  | 0.0000 | g (P)                  |
|     | :  | ·      | m                      |
|     | :  |        | m 345                  |
| 测存  | 测距 | 记录     | t                      |
|     |    |        |                        |

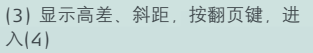

【<u>测量】</u> 点号 棱镜高 注记  $\overline{4} \otimes$ .<u>500</u> m Т n (P m m 345 | 渕存 | 渕距 | 记录 | +

(4) 显示坐标信息, 按翻页键, 可返 回(2)

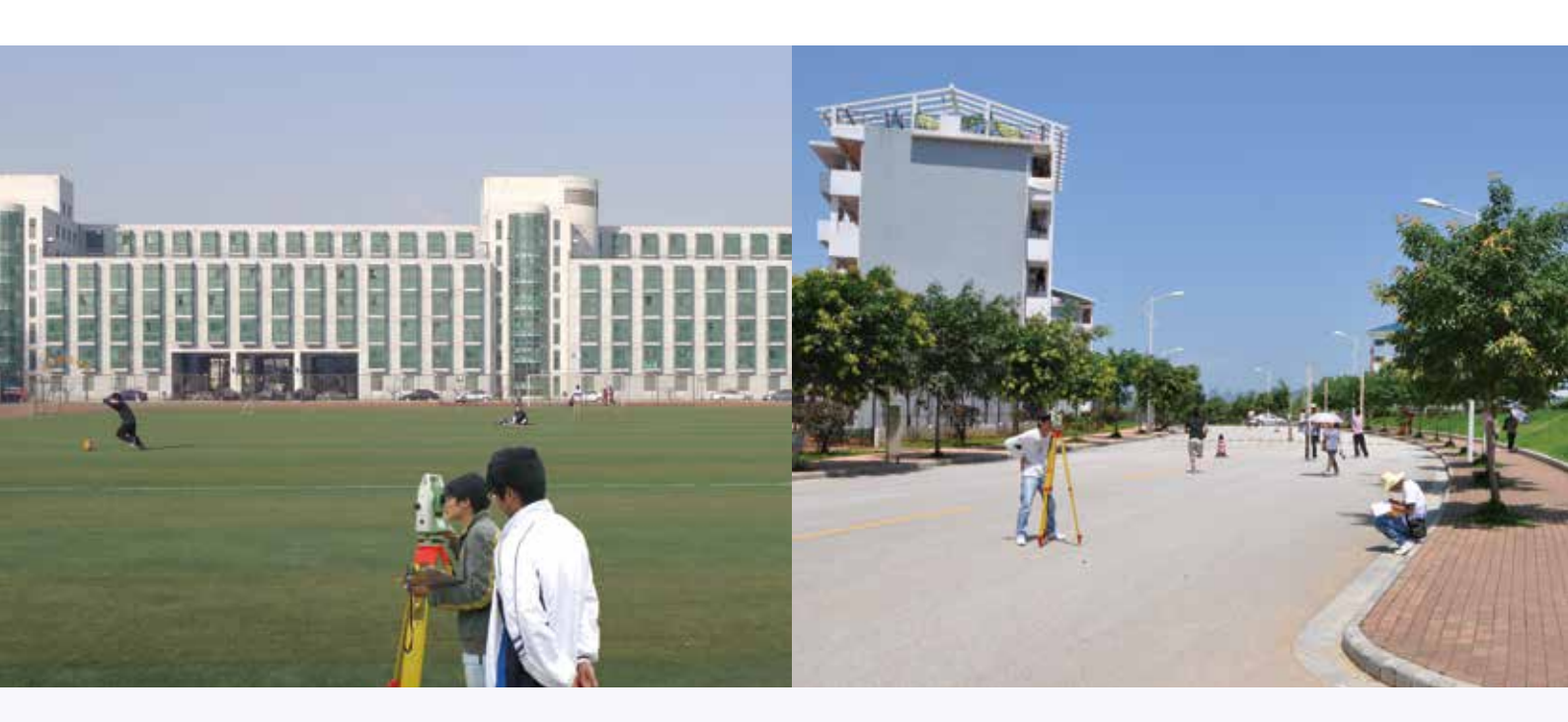

## 3 放样

Q: 徕卡放样程序能够教会学生哪些东西?

A: 能教会各种不同的放样方法: 极坐标放样, 纵横向放样和坐 标系放样。此外,放样点的数据可按左右键选择,可搜索调用, 也可手动输入,灵活多样,让学生掌握得更加全面。

| 【放样】   |         |     |
|--------|---------|-----|
| [•] F1 | 设置作业    | (1) |
| [•] F2 | 设站      | (2) |
| F3     | 设置      | (3) |
| F4     | 开始      | (4) |
| F1     | F2   F3 | F4  |

(1) 进入放样程序后,按F4键,进入(2)

| 【放样】         | 2/4      |       |
|--------------|----------|-------|
| 搜索           |          | *     |
|              | 32       |       |
| 棱镜高          | 1.500    | m     |
| △橫向          |          | m     |
| △纵向          |          | m     |
| $\Delta Z/H$ | <u>-</u> | m G   |
| 测存           | 测距 记     | 录   ↓ |

(3) 显示纵向、横向和高程偏差, 按 翻页键,进入(4)

| 【放样】 1/4 📃 💻         |
|----------------------|
| 搜索 *                 |
| 32                   |
| 棱镜高 1.500 m          |
| △Hz +0.0000 g        |
|                      |
|                      |
| 测仔   测距   记求   ◆     |
| (2) 显示水亚角 亚跖美 喜美 按   |
| (2) 亚尔尔干用、干脏左、间左, 汉  |
| 左右力问键, 远侔只亏, 按F2键, 测 |
| 量并调整棱镜杆位置,按翻页键,进     |
| 入(3)                 |
|                      |

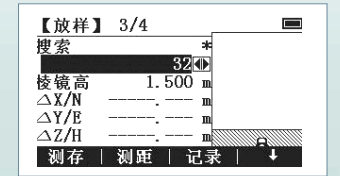

(4) 显示坐标偏差信息, 按翻页键,可 返回(2)

## 4 道路放样

#### 4.1 数据输入及检核

#### Q: 徕卡道路放样程序定线数据怎么输入? 可以进行检核吗?

A: 可以在机载程序: 道路放样→ 路线定义→ 平面定线里 选择主点法或交点法进行手工输入;也可以使用PC软件将定 线数据编辑好后上传进去。数据输完或者上传完之后可以进行 定线检核,确保定线数据不会出错。

| 【道路放           | (样−数据传输】 |
|----------------|----------|
| 传输类型:          | 上传()     |
| 存储设备:          | RS232()  |
| 数据类型:          | 平 面 定线   |
| 替换模式:          | 完全()     |
| <b>स</b> ल ३४४ | 瑞士       |

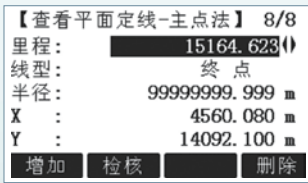

(1) 进入道路放样-数据传输后, 选 择平面定线按F4确定键,重新进入路线 定义—平面定线数据—主点法,进入(2)

| 【平面定线              | 检核结果】                |
|--------------------|----------------------|
| 最大方向误差:<br>最大距离误差: | +0.0001 g<br>0.001 m |
|                    | 确定                   |

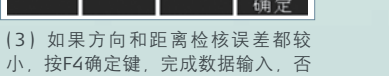

小,按F4确定键,完成数据输入,否则,请认真检查数据是否输入正确

(2)显示输入主点信息,按F2检核 键,进入(3)

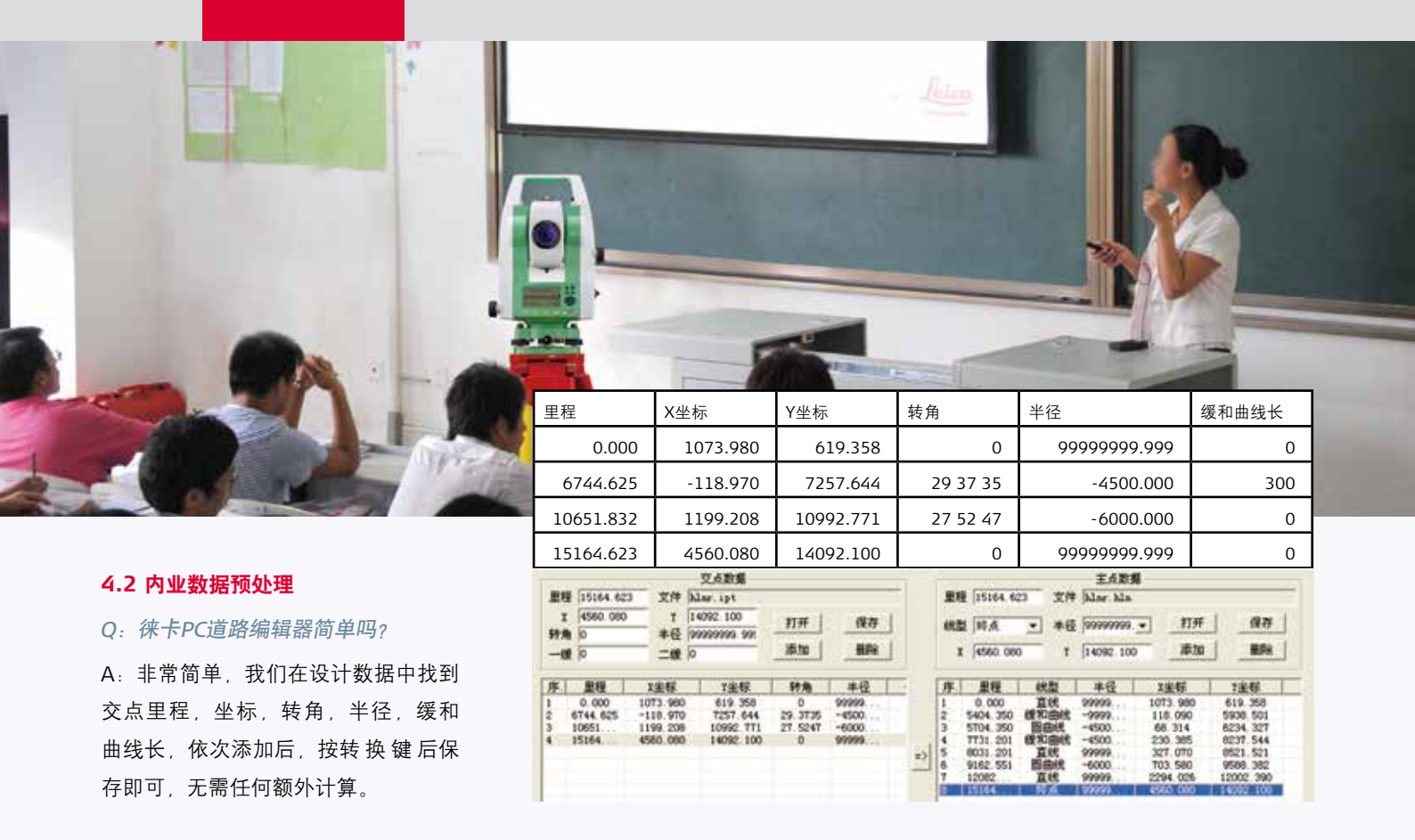

#### 4.3 中边桩放样及成果查看

Q: 徕卡道路放样可以进行边桩放样吗? 桩间距在哪里可以设置?

A: 当然可以, 徕卡在上海有专门为中国开发的技术团队, 事实上, 徕卡的边桩放样和桩间距设 置是最简单的,进入中边桩放样菜单后按翻页键,输完偏移量和偏向角即设置好了边桩放样,桩 间距也在这一页面直接输入。所测成果均能保存和下载。

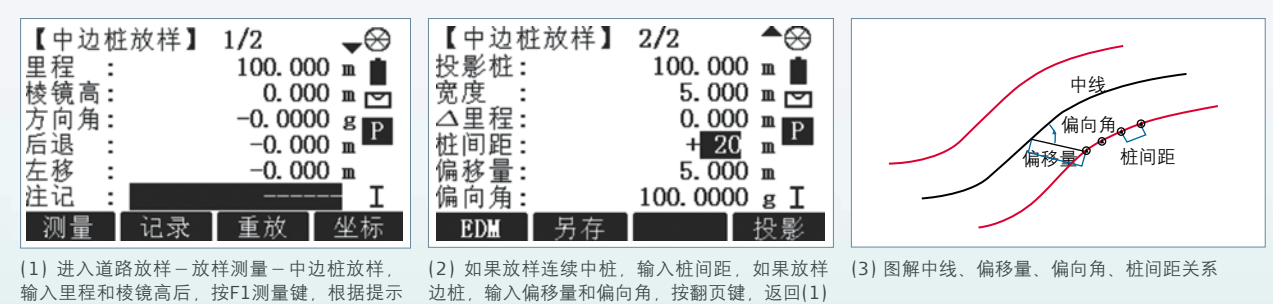

#### 4.4 横断面测量及成果查看

信息找到目标点,按翻页键,进入(2)

Q: 徕卡道路放样可以横断面测量吗?

A: 也是可以的, 直接输入断面里程, 测量断面点、宽度、里程差、测点高差、测点坐标、方向 角都会显示,方向角用来测测站所在断面。所测成果均能保存和下载。

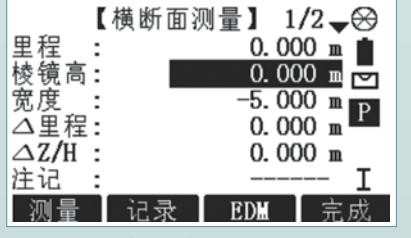

(1) 进入道路放样-放样测量-横断面测量 输入里程和棱镜高后,按F1测量键,根据里程 差找到里程断面,按F2记录横断面点,按翻页 键,进入(2)

| L C  | 横断面测量】 2/2▲↔  |
|------|---------------|
| 站里程: | 0. 000        |
| X :  | 1078. 901 m 🔄 |
| Y :  | 620. 242 m p  |
| Z :  | -9999.000 m   |
| 桩间距: | + 20 m _      |
| 方向角: | +199.9997 g I |
| 测量   | 另存            |

(2) 如果放样连续中桩, 输入桩间距, 如果放样 (3) 图解中线、偏移量、偏向角、桩间距关系 边桩, 输入偏移量和偏向角, 按翻页键, 返回(1)

| 【横断面 | 测量成 | 【果】 | 1/2       |
|------|-----|-----|-----------|
| 里程:  |     |     | 0. 000    |
| 宽度:  |     |     | -4.999 m  |
| 高程:  |     | -99 | 999.000 m |
| 注记:  |     |     |           |
| 退出   | 清空  |     | 删除        |
|      |     |     |           |

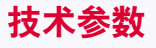

### 徕卡2"教学版全站仪(TS02plus-2) 徕卡5"教学版全站仪(TS02plus power-5D)

| X   | 角度测量(Hz,V)                               |                                                    |                                                                       |
|-----|------------------------------------------|----------------------------------------------------|-----------------------------------------------------------------------|
| 200 | 精度(标准偏差ISO-17123-3)                      | 2"                                                 | 5"                                                                    |
|     | 测量方法                                     | 绝对编码,连                                             | 续,对径测量                                                                |
|     | 最小读数                                     | 0.1"/ 0.1mg                                        | on / 0.01mil                                                          |
|     | 补偿方式                                     | 四重轴                                                | I系补偿                                                                  |
|     | 设置精度                                     | 0.5"                                               | 1.5"                                                                  |
|     | 距率测量                                     |                                                    |                                                                       |
| 圭   | に西欧里<br>同核                               | 35(                                                | )0m                                                                   |
|     | 反射片 (60mm×60mm)                          | 25                                                 | Om                                                                    |
|     | 精度/测量时间(标准偏差ISO-17123-4)                 | 标准:1.5mm + 2 × 10 <sup>-6</sup> D / 2.4s ,快速:2mm + | · 2 × 10 <sup>-6</sup> D / 2s,跟踪:3mm + 2 × 10 <sup>-6</sup> D / <0.3s |
|     | 无棱镜距离测量                                  |                                                    |                                                                       |
|     | 测程(90%反射率)<br>PinPoint - Power           | -                                                  | >500m                                                                 |
|     | 精度/测量时间 <sup>[1]</sup> (标准偏差ISO-17123-4) | _                                                  | 2mm + 2 × 10 <sup>-6</sup> D / 3s                                     |
|     | 激光点大小                                    | -                                                  | 30m处:约7mm×10mm,50m处:<br>约8mm×20mm                                     |
|     | 数据存储/诵讯                                  |                                                    |                                                                       |
| E   | 可扩展内存                                    |                                                    | 最大:13500测量点                                                           |
|     | 接口                                       | 串口(波特率从1                                           | .200到115200)                                                          |
|     | 数据格式                                     | GSI/DXF/LandXML/                                   | 用户自定义ASCII格式                                                          |
|     |                                          |                                                    |                                                                       |
|     | 综合数据                                     |                                                    |                                                                       |
|     | 望远镜                                      | 20                                                 |                                                                       |
|     | 成大倍致<br>八號変                              |                                                    | ) ×<br>)                                                              |
|     | 勿护伞                                      |                                                    |                                                                       |
|     | 优功<br>调 <u>佳</u> 范围                      | 130, 100<br>17m∓                                   | ·····································                                 |
|     | 十字丝                                      |                                                    | · · · · · · · · · · · · · · · · · · ·                                 |
|     |                                          | J //// //                                          |                                                                       |
|     | 显示屏                                      |                                                    |                                                                       |
|     | 键盘                                       | 标准键盘(双面)                                           | 标准键盘(单面)                                                              |
|     |                                          |                                                    |                                                                       |
|     | Windows CE                               | 5.0                                                | Core                                                                  |
|     |                                          |                                                    |                                                                       |
|     | 类型                                       | 激光点,53                                             | 及亮度可调节                                                                |
|     | 对中精度                                     | 1.5m处;                                             | 1.5mm                                                                 |
|     | 电池                                       |                                                    |                                                                       |
|     | 类型                                       | · · · · · · · · · · · · · · · · · · ·              | 电池                                                                    |
|     | 操作时间 <sup>121</sup>                      | 一般为                                                | 30小时                                                                  |
|     |                                          |                                                    | 11-                                                                   |
|     | 全站仪(包括GEB211和基座)                         | 5                                                  | Ikg                                                                   |
|     |                                          |                                                    | (_ <b>/°</b> Eぞ川+1つつ°E)                                               |
|     | 工作温度范围                                   | 极地耐低温型-35℃到+50℃                                    | (-31°F到+122°F) (可定制)                                                  |
|     | 防尘/防水(IEC60529)                          | IP                                                 | 55                                                                    |
|     | 湿度                                       | 95%,                                               | 无冷凝                                                                   |
|     | FlexField机裁软件                            |                                                    |                                                                       |
|     | 应田程序                                     | ·····································              | 道路放祥                                                                  |
|     | ▶ · · · · · · · · · · · · · · · · · · ·  | 测重以件                                               | ·坦떠以作                                                                 |

备注:[1] 测程>500m时,无棱镜测距精度是4mm + 2×10-6D [2] GEB222电池在25℃时30s测量一次。如果不是新电池,使用时间可能缩短

| 教学版选型表       |
|--------------|
| 城市版、         |
| Plus全站仪测图版、  |
| 徕卡Flexline I |

|                                               | 测图版说                      | <b>쵼</b> 型对比               |                            | 城市版进                      | <b>탵껲</b> 邥               |                           |                     | 教学版选                       | 型对比                 |                            |
|-----------------------------------------------|---------------------------|----------------------------|----------------------------|---------------------------|---------------------------|---------------------------|---------------------|----------------------------|---------------------|----------------------------|
| 主机硬件配置                                        | TS02plus Power-5<br>(测图版) | TS02plus Power-5D<br>(常规版) | TS06plus Ultra-5D<br>(城市版) | TS06plus Power-2<br>(城市版) | TSO6plus Ultra-5<br>(常规版) | TS06plus Power-2<br>(常规版) | TSO2plus-2<br>(教学版) | TS02plus Power-5D<br>(教学版) | TS02plus-2<br>(常规版) | TS02plus Power-5D<br>(常规版) |
| 第二面标准键盘                                       | ×                         | ×                          | ×                          | ×                         | ×                         | ×                         | •                   | ×                          | •                   | ×                          |
| 第二面数字键盘                                       | •                         | ×                          | ×                          | •                         | •                         | •                         | ×                   | ×                          | ×                   | ×                          |
| 基座                                            | •                         | •                          | •                          | •                         | •                         | •                         | •                   | •                          | •                   | •                          |
| 常规小棱镜组                                        | ×                         | ×                          | ×                          | •                         | •                         | •                         | ×                   | ×                          | ×                   | ×                          |
| 蓝牙通讯侧盖                                        | ×                         | ×                          | •                          | •                         | •                         | •                         | ×                   | ×                          | ×                   | ×                          |
| 电池充电器                                         | •                         | •                          | •                          | •                         | •                         | •                         | •                   | •                          | •                   | •                          |
| 鋰电池,7.4V/4400mAh(2个)                          | •                         | •                          | •                          | •                         | •                         | •                         | •                   | •                          | •                   | •                          |
| USB接口数据传输电缆                                   | •                         | •                          | ×                          | ×                         | ×                         | ×                         | •                   | •                          | •                   | •                          |
| 仪器中文快捷用户手册                                    | •                         | •                          | •                          | •                         | •                         | •                         | •                   | •                          | •                   | •                          |
| 仪器使用说明U盘                                      | •                         | •                          | •                          | •                         | •                         | •                         | •                   | •                          | •                   | •                          |
| FlexOffice 后处理软件、光盘                           | •                         | •                          | •                          | •                         | •                         | •                         | •                   | •                          | •                   | •                          |
| 保修卡 (中文)                                      | •                         | •                          | •                          | •                         | •                         | •                         | •                   | •                          | •                   | •                          |
| 机载应用程序配置                                      | TS02plus Power-5<br>(测图版) | TS02plus Power-5D<br>(常规版) | TSO6plus Ultra-5D<br>(城市版) | TS06plus Power-2<br>(城市版) | TSO6plus Ultra-5<br>(常规版) | TS06plus Power-2<br>(常规版) | TS02plus-2<br>(教学版) | TS02plus Power-5D<br>(教学版) | TS02plus-2<br>(常规版) | TS02plus Power-5D<br>(常规版) |
| 设站                                            | •                         | •                          | •                          | •                         | •                         | •                         | •                   | •                          | •                   | •                          |
| 画画                                            | •                         | •                          | •                          | •                         | •                         | •                         | •                   | •                          | •                   | •                          |
| 放样                                            | •                         | •                          | •                          | •                         | •                         | •                         | •                   | •                          | •                   | •                          |
| 偏置                                            | 0                         | •                          | 0                          | 0                         | •                         | •                         | 0                   | 0                          | •                   | •                          |
| 高程传递                                          | 0                         | •                          | 0                          | •                         | •                         | •                         | 0                   | 0                          | •                   | •                          |
| 建筑轴线法                                         | 0                         | •                          | 0                          | 0                         | •                         | •                         | 0                   | 0                          | •                   | •                          |
| 对边测量                                          | 0                         | •                          | 0                          | 0                         | •                         | •                         | 0                   | 0                          | •                   | •                          |
| 悬高测量                                          | 0                         | •                          | 0                          | 0                         | •                         | •                         | 0                   | 0                          | •                   | •                          |
| 面积&体积测量                                       | 0                         | •                          | 0                          | •                         | •                         | •                         | 0                   | 0                          | •                   | •                          |
| 隐蔽点测量                                         | 0                         | •                          | 0                          | •                         | •                         | •                         | 0                   | 0                          | •                   | •                          |
| 对边检查                                          | 0                         | •                          | 0                          | •                         | •                         | •                         | 0                   | 0                          | •                   | •                          |
| 后视检查                                          | •                         | •                          | •                          | •                         | •                         | •                         | •                   | •                          | •                   | •                          |
| 自由设站                                          | •                         | •                          | •                          | •                         | •                         | •                         | 0                   | 0                          | •                   | •                          |
| 参考线                                           | 0                         | •                          | 0                          | 0                         | •                         | •                         | 0                   | 0                          | •                   | •                          |
| 参考面                                           | 0                         | 0                          | 0                          | 0                         | •                         | •                         | 0                   | 0                          | 0                   | 0                          |
| 参考弧                                           | 0                         | 0                          | 0                          | 0                         | •                         | •                         | 0                   | 0                          | 0                   | 0                          |
| COGO                                          | 0                         | 0                          | 0                          | •                         | •                         | •                         | 0                   | 0                          | 0                   | 0                          |
| 电力测量 (中国版)                                    | 0                         | 0                          | 0                          | 0                         | 0                         | 0                         | 0                   | 0                          | 0                   | 0                          |
| 导线平差(中国版)                                     | 0                         | 0                          | 0                          | •                         | 0                         | 0                         | 0                   | 0                          | 0                   | 0                          |
| 多测回测角 (中国版)                                   | 0                         | 0                          | 0                          | •                         | 0                         | 0                         | 0                   | 0                          | 0                   | 0                          |
| 道路放样(中国版)                                     | 0                         | 0                          | 0                          | 0                         | 0                         | 0                         | •                   | •                          | 0                   | 0                          |
| 偏心测量 (中国版)                                    | 0                         | 0                          | 0                          | 0                         | 0                         | 0                         | 0                   | 0                          | 0                   | 0                          |
| 隧道测量(中国版)                                     | 0                         | 0                          | 0                          | 0                         | 0                         | 0                         | 0                   | 0                          | 0                   | 0                          |
| <b>水坝                                    </b> | 0                         | 0                          | 0                          | 0                         | 0                         | 0                         | 0                   | 0                          | 0                   | 0                          |
| 油灌测量 (中国版)                                    | 0                         | 0                          | 0                          | 0                         | 0                         | 0                         | 0                   | 0                          | 0                   | 0                          |
| <b>测图助手(中国版)</b>                              | •                         | ×                          | ×                          | ×                         | ×                         | ×                         | ×                   | ×                          | ×                   | ×                          |

●标配 ○选配 × 不可选配 注:选购时请详细咨询徕卡技术人员,了解所需配置及型号